## アウトルックでルールを設定する (メール本文)

1. 「ルール」をクリックして、「仕分けルールと通知の管理」を選択

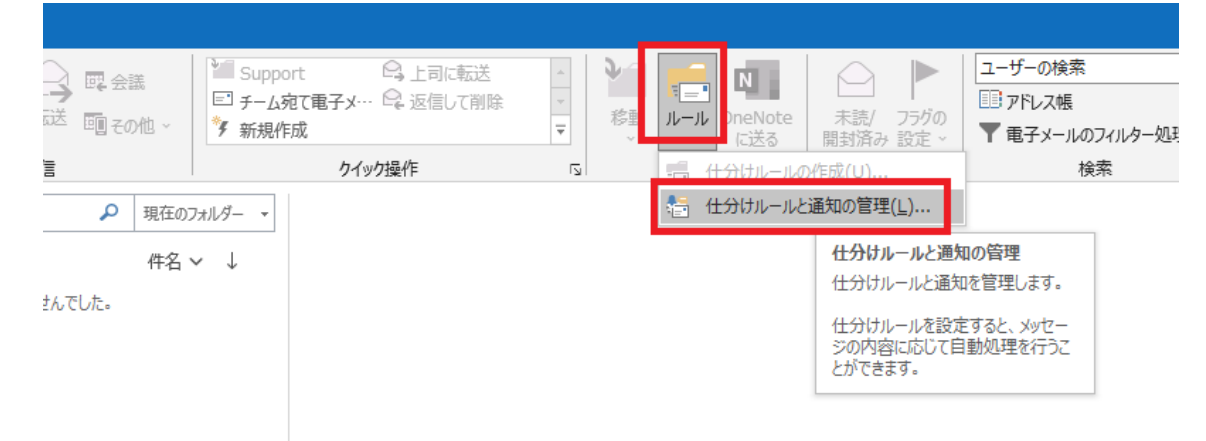

 「新しい仕分け」をクリックして、「件名に特定の文字が含まれるメッセージをフォル ダーに移行する」をクリック、下の「特定の文字」をクリックする。

| ・                                                                                                    | >              |
|----------------------------------------------------------------------------------------------------|----------------|
| 电子メールの仕分けルール 通知の管理                                                                                                    |                |
| ====================================                                                                                                    |                |
| ▲ ▼ 仕分けルールの実行(R) オプション(O)                                                                                                    |                |
| 自動仕分けウィザード     シ                                                                                                    | <              |
| <ul> <li>新しい仕分けルールを作成します。テンプレートを利用できます。</li> <li>ステップ1: テンプレートを選択してください(S)</li> <li>メッセージの整理</li> <li>キレの入から受信したメッセージをフォルダーに移動する</li> <li>パチック・ジャースと送信したメッセージをフォルダーに移動する</li> <li>ドキ定の人から受信したメッセージにフラグを設定する</li> <li>特定の RSS フィードから RSS アイテムをフォルダーに移動する</li> <li>情報の通知</li> <li>特定の人からのメールを受信したら、新若アイテム通知ウィンドウに表示する</li> <li>特定の人からのメールを受信したら音で知らせる</li> <li>メッセージを受信したら、自分のモバイル デバイスに通知を送信する</li> <li>新しい社分けルールを作成する</li> <li>受信メッセージにルールを適用する</li> <li>ご 送信メッセージにルールを適用する</li> </ul> |                |
| ステップ 2: 仕分けルールの説明を編集してくたさい (ト線部分をクリックします)(D)<br>この仕分 まれ、 しはなのなイミングで適用されます: メッセージを受信したとき<br>[件名] ( 特定の文字) か合まれる場合<br>指定 フォルターへ移動する<br>さらに仕分けルールの処理を中止する<br>例: 作名に "プロジェクト" が合まれるメールを "プロジェクト" フォルダーに移動する                                                                                                    | -ヤンセル<br>道用(A) |
| キャンセル < 戻る(B) 次へ(N) > 完了                                                                                                    |                |

3. 文字を入力。この場合は「bitcoin」

| 文字の指定            | ×     |
|------------------|-------|
| [件名] に含まれる文字(W): |       |
| bitcoin          | 追加(A) |
| 特正の文子の一覧(S):     |       |
|                  | 削除(R) |
| OK               | キャンセル |

4. 次にどのフォルダーに移行したいか指定。「指定」をクリック

| 新しい仕分けルールを作成する                                |
|-----------------------------------------------|
| ≥ 受信メッセージにルールを適用する                            |
| *⊡ 送信メッセージにルールを適用する                           |
|                                               |
|                                               |
|                                               |
|                                               |
|                                               |
|                                               |
|                                               |
| ステップ 2: 仕分けルールの説明を編集してください (下線部分をクリックします)(D)  |
| この仕分けルールは次のタイミングで適用されます: メッセージを受信したとき         |
| 「件名」に hitcoin が含まれる場合                         |
| 指定 フォルダーへ移動する                                 |
| ころにエプリルールの処理を中止する                             |
|                                               |
| 例: 件名に "プロジェクト" が含まれるメールを "プロジェクト" フォルダーに移動する |
|                                               |
|                                               |
|                                               |
| キャンセル < 戻る(B) 次へ(N) > 完了                      |
|                                               |

5. フォルダーを選ぶ。ここでは「Trash(ゴミ箱)」

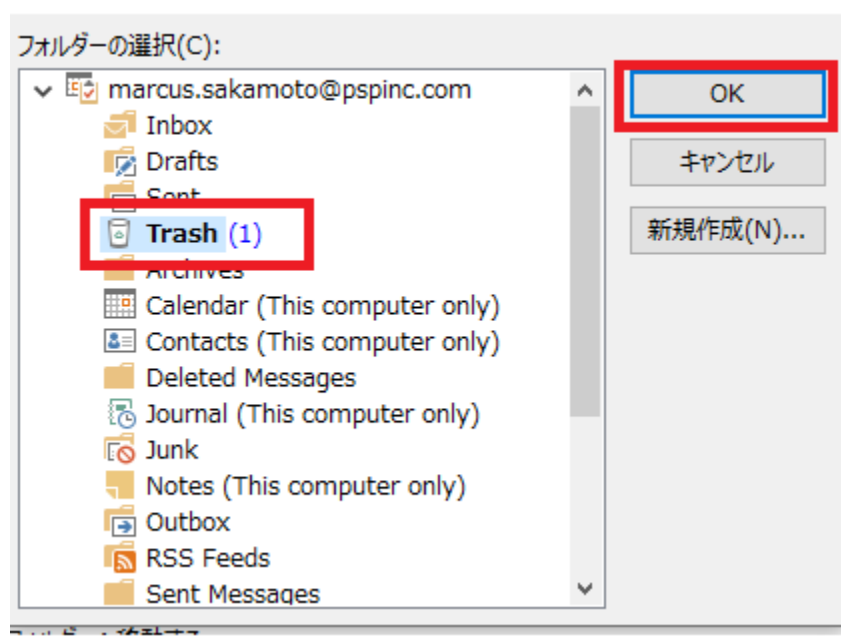

 $\sim$ 

6 「完了」をクリックして終わりです。